## 行動化資訊平台(國立虎尾科技大學 APP)安裝說明

一、Android 手機

(一)方法一:掃描 QR Code

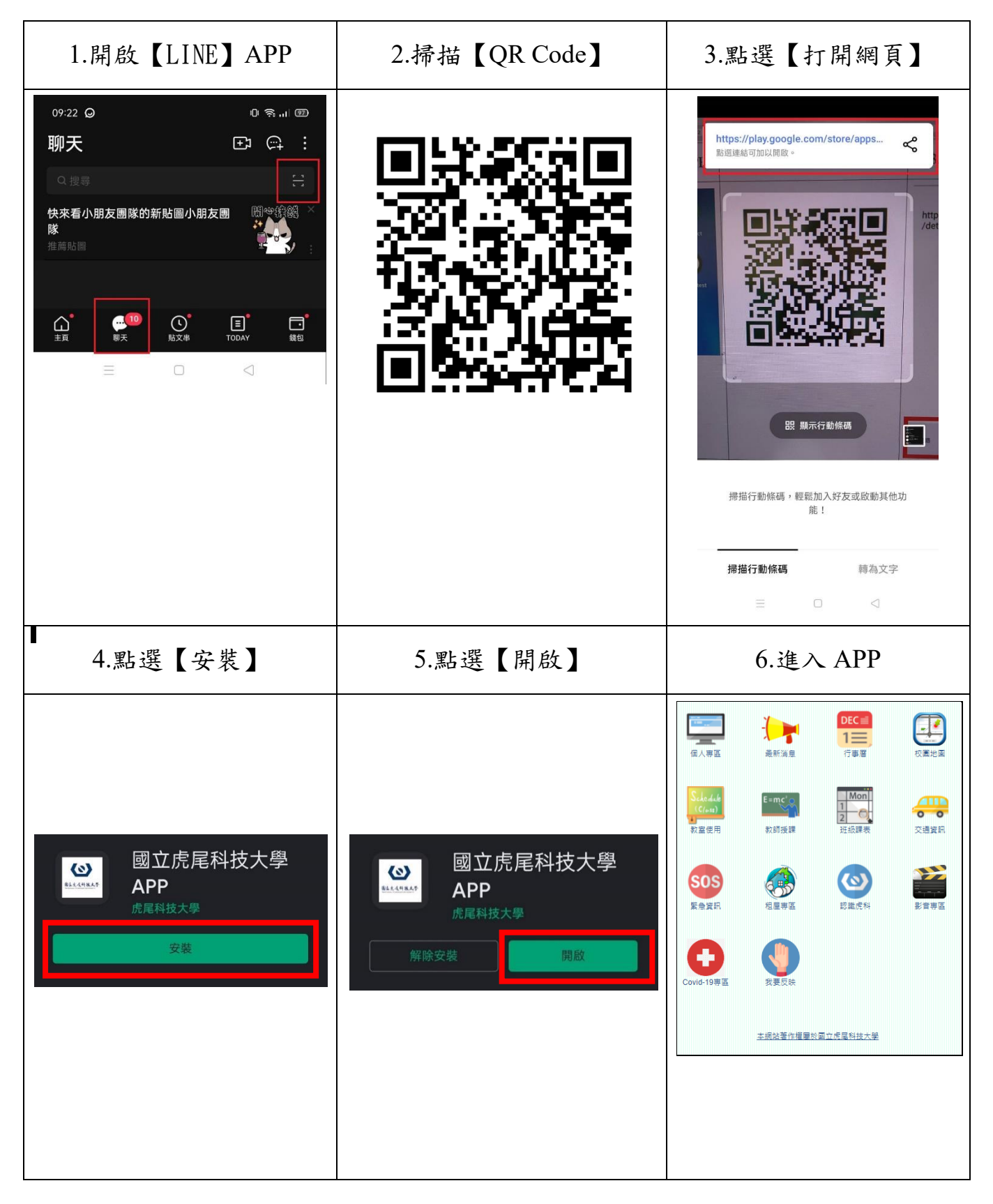

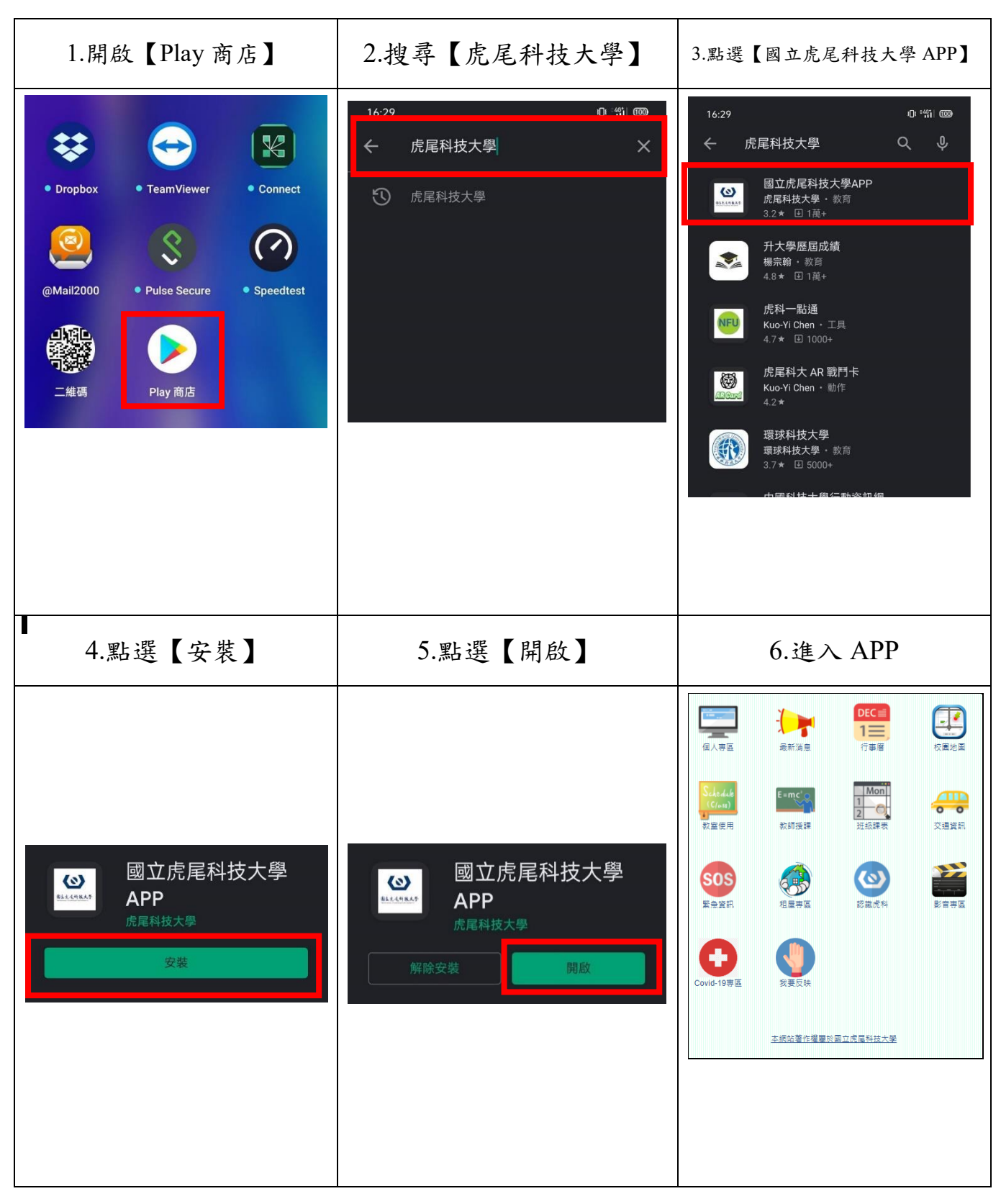

## 二、Apple 手機

## (一)方法一:掃描 QR Code

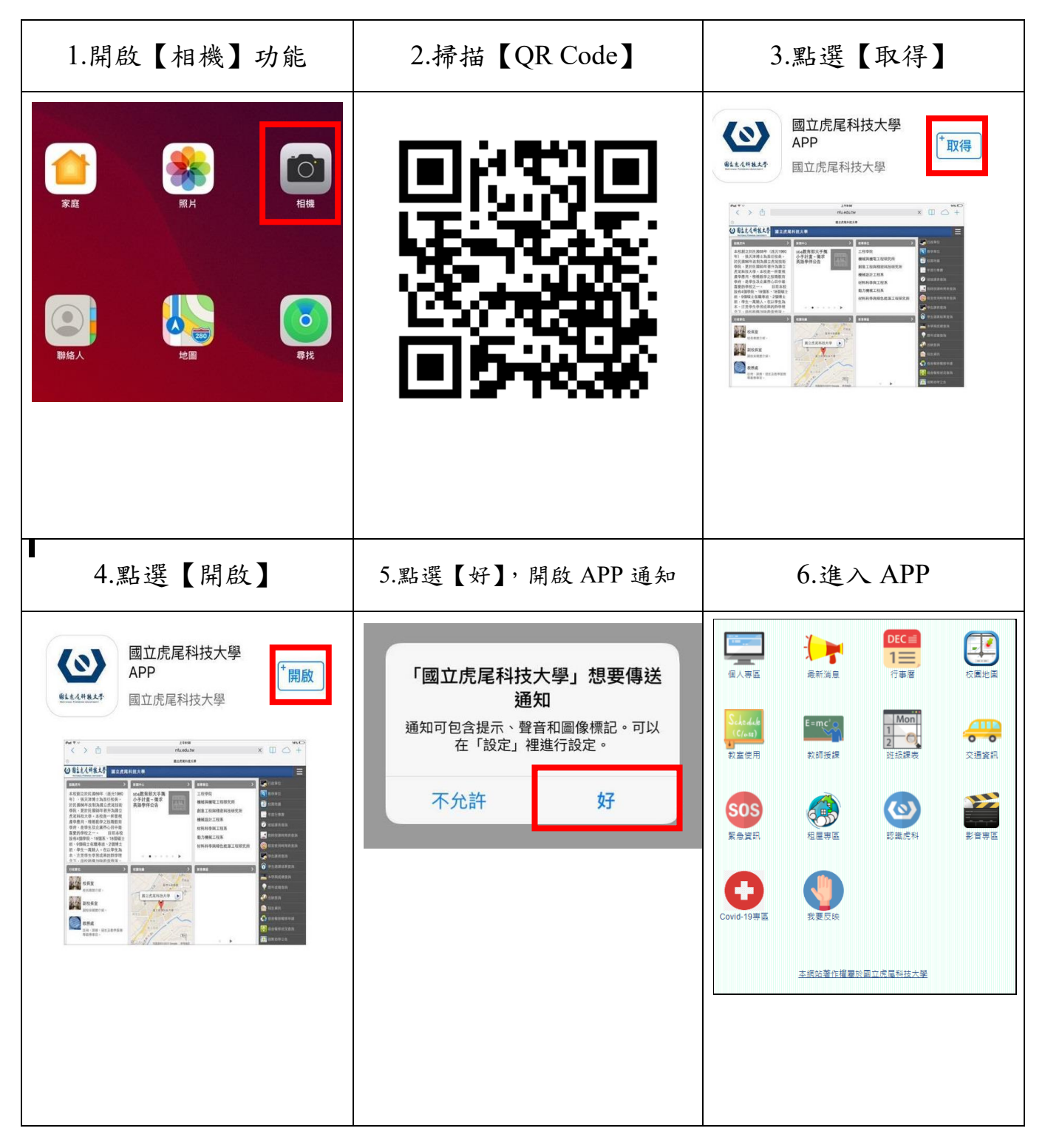

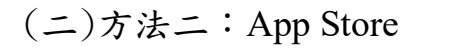

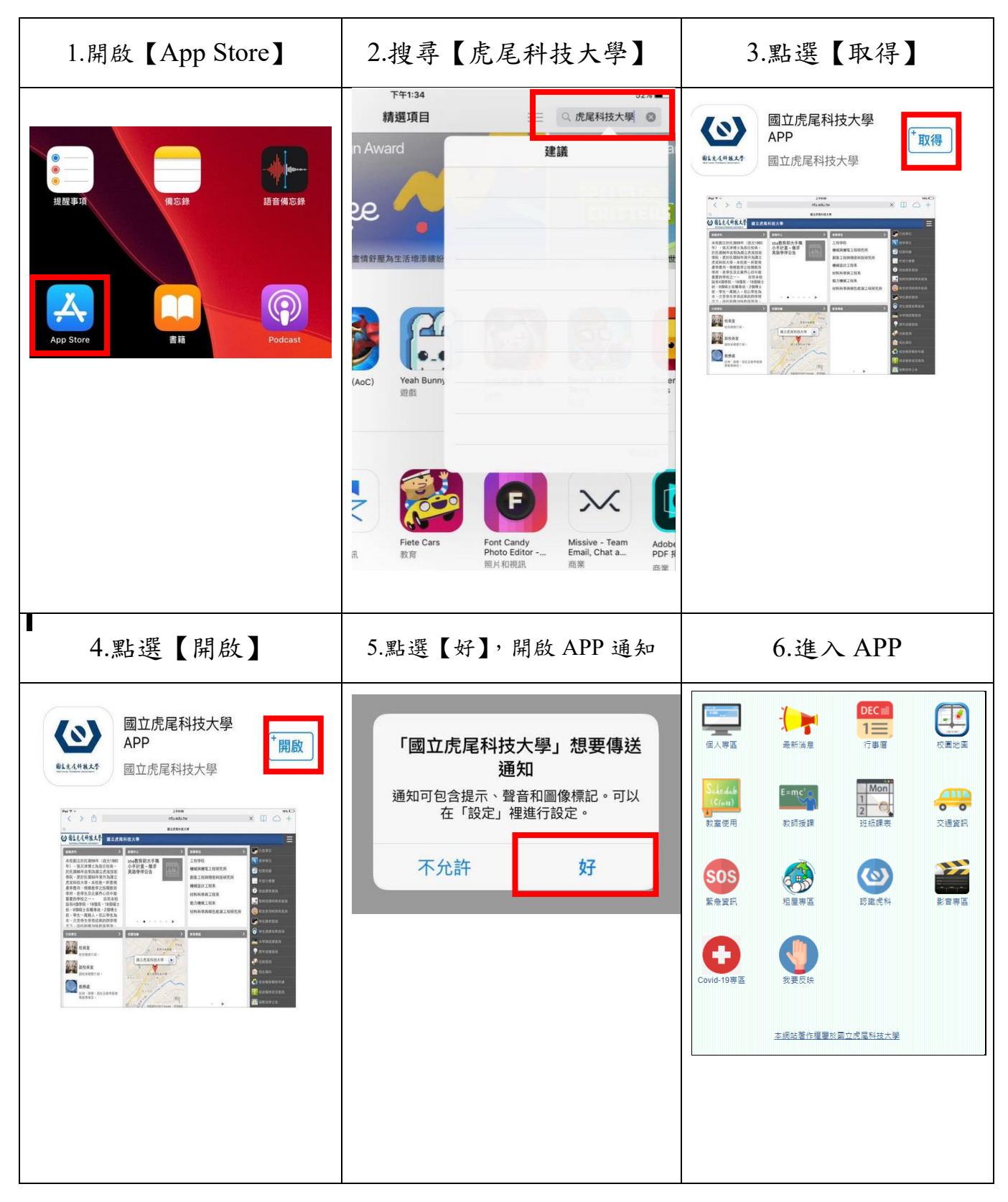